## 在 ArcGIS for Desktop 中创建数据库表

如果具有创建表所需的数据库权限,当从 ArcGIS for Desktop 连接到数据库时,可以在数据库中创建表。

按照以下步骤,通过 ArcGIS for Desktop 在数据库中创建非空间表:

## 步骤:

- 1. 启动 ArcCatalog 或 ArcMap, 然后打开目录 窗口。
- 2. 创建与数据库的连接。
- 3. 右键单击目录树中的数据库连接,指向新建,然后单击表。
- 输入表的名称。
  表名称必须以字母开头并且不能超过 160 个字符。
- 如果需要,可以输入表的别名。
  表名称标准可能不是那么简明易懂。在这类情况下,可创建表的别名。
- 6. 定义表的字段。

每个表必须包含一个与 ArcGIS 一起使用的唯一标识符。所以, ArcGIS 会自动将 ObjectID 字段添加至表。如果您将数据加载至表中,则将自动填充 ObjectID 值。

- a. 在字段名称列中单击下一个空白行并输入名称。
- b. 单击新字段名称旁的数据类型列并从下拉列表中选择数据类型。
- c. 或者,可以创建此字段的别名,方法是单击**字段属性**下的**别名**字段,然后 输入别名。
- d. 如果不想在该字段中存储空值,单击**允许空值**旁的字段并从下拉列表中选择**否**。
- e. 定义其他字段属性。

对于 BLOB 或文本字段,在长度字段中输入字段的最大长度。对于日期 字段,可以在默认值字段中定义默认日期。对于栅格字段,可以输入栅格 内容的描述。对于数值类型,可以设置精度值或比例值。

- f. 对于要添加到表中的每个字段, 重复步骤 a 到 e。
- 7. 单击完成创建表。